| MONITOUCH |                                       |                |      |  |
|-----------|---------------------------------------|----------------|------|--|
| テクコ       | ニカルインフォメーション                          | 2018 年 8 月     | 7日   |  |
| テーマ       | 横河電機 FA-M3R F3SP66-4S/F3SP67-6S シリアル持 | き続・Ethernet 接絲 | 売    |  |
| 該当機種      | V9 シリーズ                               | No. TI-M-1253  | 1⁄11 |  |
|           |                                       |                |      |  |

1. 目的

横河電機製 PLC FA-M3R の F3SP66-4S、F3SP67-6S の SIO ポート (シリアル)、TX ポート (Ethernet) と V9 シリーズを 接続する際の設定手順を説明します。 本資料では、F3SP66-4S との接続を例にして説明します。

2. 接続環境

| モニタッチ | : V9 シリーズ 内蔵 LAN ポート使用             |
|-------|------------------------------------|
| PLC   | : FA-M3R F3SP66-4S                 |
| 使用ソフト | : V-SFT-6、WideField3 Version R3.02 |

3. 設定方法

### ■SIO ポートとの接続(シリアル接続)

SP66-4Sの SIO ポートに、以下の設定で接続します。

ボーレート : 115200bps パリティ : 偶数 チェックサム : なし

### <u>V-SFT-6の設定</u>

V-SFT-6を起動し、新規画面を作成します。
 [編集機種選択]でモニタッチの機種を選択し、[OK] をクリックします。
 次に、[PLC1 接続機器選択]で「<u>横河電機 FA-M3R</u>」を選択します。

| PLC1 接続機器 | 器選択       |
|-----------|-----------|
| 接続機器      | PLC •     |
| メーカー      | 横河電機 ▼    |
| 機種        | FA-M3R 👻  |
| 接続先ポート    | CN1 -     |
|           | 最近使用した機器と |
|           | 完了 キャンセル  |

No. TI-M-1253

| 信号し | レベル             | : RS-232C   |          |   |
|-----|-----------------|-------------|----------|---|
| ボーレ | -レート : 115K BPS |             |          |   |
| データ | 7長              | :8ビット       |          |   |
| ストッ | ヮプビット           | :1ビット       |          |   |
| パリラ | -<br>1          | :偶数         |          |   |
| 伝送飛 | 乏               | :サムチェックあ    | , 1)     |   |
| PI  | LC1 プロパティ       | 橫河電機 FA-M3R |          | X |
| -   | デフォルトに戻         | व           |          |   |
| F   | 通信設定            |             |          |   |
|     | 接続形式            |             | 1:1      |   |
|     | 信号レベル           |             | RS-232C  |   |
|     | ボーレート           |             | 115K BPS |   |
|     | データ長            |             | 8ビット     |   |
|     | ストップビット         |             | 1ビット     |   |
|     | パリティ            |             | 偶数       |   |
|     | 局番              |             | 1        |   |
|     | 伝送形式            |             | サムチェックあり |   |
|     | リトライ回数          |             | 3        |   |
|     | タイムアウト時間        | ∄(×10msec)  | 200      |   |
|     | 送信遅延時間          | (×msec)     | 1        |   |
|     | スタートタイム(>       | (sec)       | 0        |   |
|     | コード             |             | DEC      |   |
|     | 文字処理            |             | LSB→MSB  |   |
|     | 通信異常処理          |             | 停止       |   |
| E   | )細かい設定          |             |          |   |
|     | 優先度             |             | 1        |   |
|     | システムデバイス        | :(\$s) V7互換 | しない      |   |
| E   | 接続先設定           |             |          |   |
|     | 接続確認デバイ         | 「ス使用        | しない      |   |
| E   | コラダーモニタ         |             |          |   |
|     | ラダーモニタ          |             | 設定       |   |
|     |                 |             |          |   |
| _   |                 |             |          |   |
|     |                 |             |          |   |
|     |                 |             |          |   |

設定後、ハードウェア設定画面を閉じます。

V9 シリーズの通信設定は完了です。画面データを転送します。

| テクニカルインフォメーション №. TI-M-1253 3/11 |
|----------------------------------|
|----------------------------------|

## <u>WideField3の設定</u>

- ① WideField3 を起動し、プログラムを作成します。
- ② PC と F3SP66-4S を接続します。[オンライン] → [接続] をクリックします。[WideField3] ダイアログが表示されます。[通信設定] ボタンをクリックします。

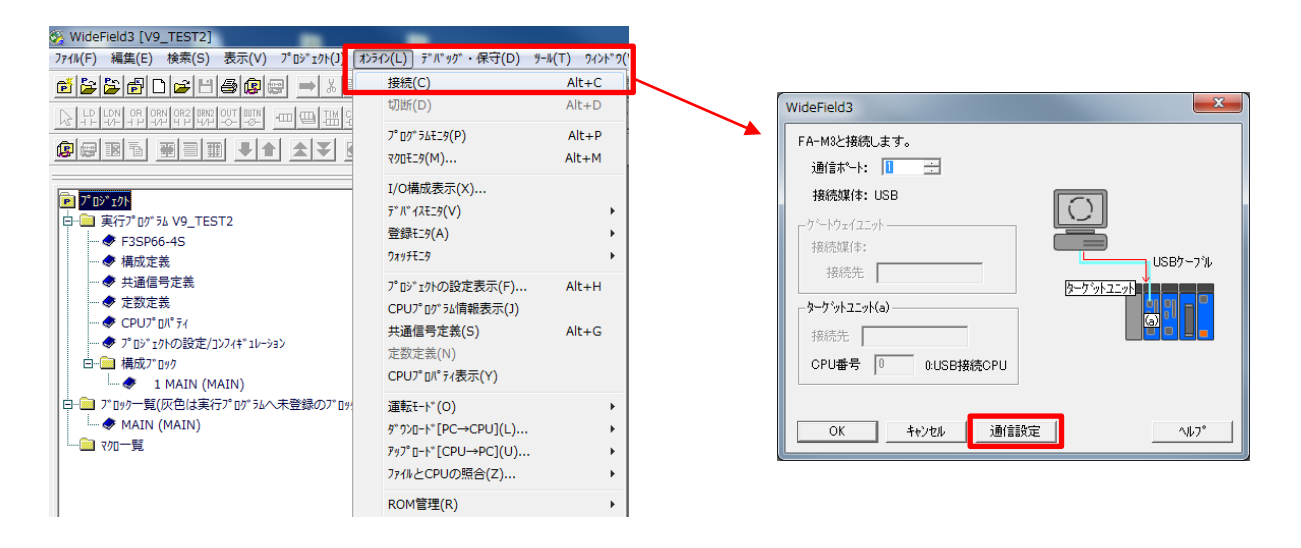

[通信設定 Port1]ダイアログが表示されます。[通信媒体]を選択します。(本資料では「USB」を選択します。) これで PC~CPU 間の通信が可能になります。

| 通信設定[Port1]                                                                                                    |
|----------------------------------------------------------------------------------------------------|
| Virtual FA-M3Iに接続する                                                                                                    |
| ー<br>◎ このパソコン上のVirtual FA-M3Iに接続                                                                                            |
| ○ ネットワーク上のパンコンに接続 接続先IPアトレス CPU番号 1 🔄                                                                                       |
| 通信媒体                                                                                                    |
| ◎ USB<br>USB通信                                                                                                    |
| コネクションタイムアウト 10 🚽 s CPU番号 0 🚔                                                                                               |
| CPUのUSBコネクタに接続する場合に選択します。<br>USB-RS-2320変換ケーアル(KM13)を使用している場合は、RS-2320を選択してください。<br>CPU番号=0を指定すると、USBケーアルが接続されているCPUに接続します。 |
| <ul> <li>○ RS-232C (KM13使用時はRS-232Cを選択)</li> <li>○ モデム経由RS-232C</li> <li>ダイヤルアップ接続の選択</li> <li>○ RS-232C通信</li> </ul>       |
| <b>接続方法 ◎</b> 自動認識 ◎ 固定 9600bpsハッティ偶数 -                                                                                     |
| 通信如4J70ト 1 🔷 s COMポート番号 1 🚔                                                                                                 |
| リトライ回数 2 一一                                                                                                    |
| ◎ Ethernet<br>_ Ethernet通信                                                                                                  |
| 相手先IPアドレス ホスト名参照                                                                                                    |
| コネクジョンダイムアウト 20 🗼 s CPU番号 1 🚔                                                                                               |
| ◎ FL-net (F3LX02-1N Rev 01:00以降)                                                                                            |
| - FL-netp問語<br>- <b>ノード番号</b> 1 自ノード設定                                                                                      |
| CPU番号 1 学                                                                                                    |
| 設定が7 OK キャンセル                                                                                                    |

| テクニカルインフォメーション | No. TI-M-1253 | 4⁄11 |
|----------------|---------------|------|
|----------------|---------------|------|

③ V9 シリーズと SIO ポートをシリアル接続する設定をします。[プロジェクト] → [プロジェクトの設定]をクリック、もしくは [プロジェクトウィンドウ] から [プロジェクトの設定/コンフィギュレーション]を選択します。

| WideField3 [V9_TEST2]           |                                       |                 |
|---------------------------------|---------------------------------------|-----------------|
| ファイル(F) 編集(E) 検索(S) 表示(V)       | プロジェクト(J) オンライン(L) デバッグ・保守(D) ツール(T)  | ንィンドウ(₩) ላ⊮プ(H) |
| 622602480                       | プロジェクトの設定(A)                          | Alt+Ctrl+C      |
| D LD LDN OR ORN OR2 ONE OUT OUT | 実行プログラム構成定義(P)                        | Ctrl+D          |
|                                 | ユーザログメッセージ(U)                         | Alt+Ctrl+U      |
|                                 | 共通信号定義(S)                             | Alt+S           |
|                                 | 定数定義(Y)                               | Alt+Ctrl+Y      |
| P 7° 05° 101                    | I/Oコメントの表示設定                          |                 |
| 白 実行プログラム V9_TEST2              |                                       | Alt+K           |
| F3SP66-4S                       | ×(2)1/(4)                             | 740110          |
| ● 桶以正我                          | プロジェクト検索(ファイルから検索)(F)                 | Ctrl+Shift+F    |
| ◆ 共通信亏定表                        | プロジェクト命令検索(ファイルから検索)(O)               | Alt+Ctrl+O      |
| ▼ 正欲正義                          | プロジェクト回路コメントアウト検索(ファイルから検索)(V)        |                 |
|                                 | プロジェクト置換(G)                           | Alt+Ctrl+G      |
|                                 | I/O装着位置変更(X)                          | Alt+Ctrl+X      |
| 1 MATNI (MATN)                  | 旧形式デバイスリスト(L)                         | Alt+V           |
| □-□ ブロック一覧(灰色は実行プログラムへ          | <del>ን</del> " // " イスリスト             |                 |
| MAIN (MAIN)                     | 7ァイルコヒ°-(C)                           |                 |
|                                 | 771/1/10/11)                          | Alt+Ctrl+A      |
|                                 | ファイル名変更(R)                            | Ctrl+Shift+R    |
|                                 | · · · · · · · · · · · · · · · · · · · | 22.770/110/110  |

④ [プロジェクトの設定/コンフィギュレーション]ダイアログが表示されます。
 [コンフィギュレーション]で、[内蔵機能の設定]をクリックします。
 [通信モード]、[パソコンリンク機能]を以下のように設定し、[OK]をクリックします。
 (※ 終端文字、プロテクト機能のチェックは入れないでください。)

| 🦓 プロジェクトの設定/コンフィギュレーション                                                                                                    |                                                                      |                                                                                                    |                                                                                          |  |
|----------------------------------------------------------------------------------------------------|----------------------------------------------------------------------|----------------------------------------------------------------------------------------------------|------------------------------------------------------------------------------------------|--|
| 7泊ジェクトの設定<br>                                                                                                    | - PROGRAMMER/SIOボートの設定<br>通信モード 115200bpsハツティ<br>パウエゾリンク機能 マ 使用する    | <ul> <li>(周数 ▼)</li> <li>(Fx979ム)</li> <li>(Fx9794ム)</li> <li>(Fx9794ム)</li> <li>(Fx9794人)</li> <li>(Fx9794人)</li> <li>(Fx9794人)</li> <li>(Fx9794人)</li> <li>(Fx9794人)</li> <li>(Fx9794人)</li> <li>(Fx9794人)</li> <li>(Fx9794人)</li> <li>(Fx9794人)</li> <li>(Fx9794人)</li> <li>(Fx9794人)</li> <li>(Fx9794人)</li> <li>(Fx9794人)</li> <li>(Fx9794人)</li> <li>(Fx9794A)</li> <li>(Fx9794A)&lt;</li></ul> |                                                                                          |  |
| CPUንኳለንን፣<br>                                                                                                    | - ROMパックへのレジスタデータの常駐設定<br>□ レジスタデータをROMパックに常駐する<br>© データレジスタ(D) © ファ | イルレジスタ(B)                                                                                                    |                                                                                          |  |
| □     □     □     □     □        ·     □     □     □                                                                                                    |                                                                      |                                                                                                    |                                                                                          |  |
| □                                                                                                    | 機能<br>リモートプログラミングサービス機能<br>上位リンクサービス機能                               | 動作設定       使用する       ・                                                                                                    | ※リモートフロケラシケサービスを「使用し<br>ないい設定してすると、それ以降<br>WideField3やToolBoxなどの、<br>FA-MS用シールが接続できなくなりま |  |
|                                                                                                    | FTPサーハ"機能<br>ロータリスイッチ機能<br>パーチャルティレクトリ機能                             | 使用する     ・       使用する     ・       使用する     ・                                                                                                    | 9.                                                                                       |  |
| 一     一     一     一     一     一     17-処理設定     二     二     17-処理設定     …     一     17-処理設定     …     一     17-処理設定     …     □     □     □     □     □     □     □     □     □     □     □     □     □     □     □     □     □     □     □     □     □     □     □     □     □     □     □     □     □     □ | <u>カートドパッチファイル機能</u>                                                 | 使用する・                                                                                                    |                                                                                          |  |
| トタンクジングドレース設定                                                                                                    | ОК                                                                   | キャンセル                                                                                                    | <u>テ</u> ウォルト ヘルフ <sup>®</sup>                                                           |  |

| テクニカルインフォメーション | No. TI-M-1253 | 5/11 |
|----------------|---------------|------|
|----------------|---------------|------|

⑤ [オンライン] → [ダウンロード(PC→CPU)] → [プロジェクト] をクリックします。
 [ダウンロード] ダイアログが表示されます。[0K] をクリックします。

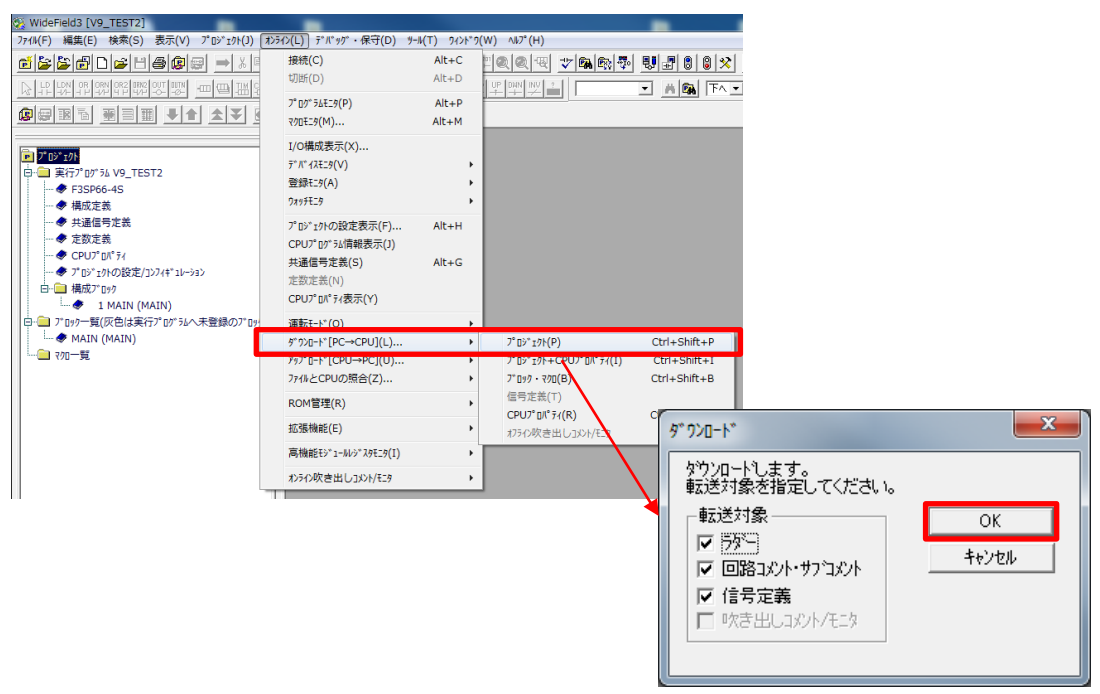

⑥ [WideField3] ダイアログが表示されます。[はい] をクリックします。

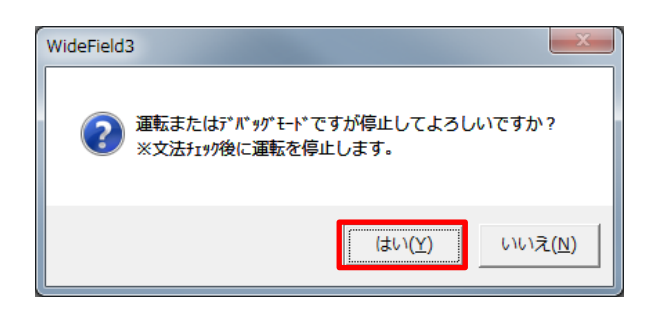

⑦ [WideField3] ダイアログが表示されます。[はい] をクリックします。

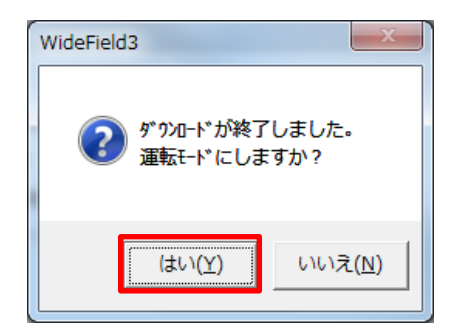

F3SP66-4S 側の設定は以上です。電源を再投入します。

| テクニカルインフォメーション            | No. TI-M-1253 | 6/11 |
|---------------------------|---------------|------|
| ) ) = ) / / ) / / / ) = ) | NO. 11-M-1255 | 0/11 |

## ■TX ポートとの接続(Ethernet 接続)

F3SP66-4SのTXポートと接続します。この例ではUDP/IPで接続します。

# <u>V-SFT-6の設定</u>

① 「接続機器設定」で「<u>横河電機 FA-M3/FA-M3R (Ethernet UDP/IP)</u>」を選択します。

| PLC1 接続機器 | <b>邊選択</b>                    |                                                                           |
|-----------|-------------------------------|---------------------------------------------------------------------------|
| 接続機器      | PLC                           | <b>_</b>                                                                  |
| メーカー      | 横河電機                          | <b>•</b>                                                                  |
| 機種        | FA-M3/FA-M3R(Ethernet UDP/IP) | <b>•</b>                                                                  |
| 接続先ポート    | LAN                           | <b></b>                                                                   |
|           | 最近使用した                        | <u>た機器&gt;</u>                                                            |
|           | 完了 TCP                        | /IP で接続する場合は機種を                                                           |
|           | [F/                           | A-M3/FA-M3R(Ethernet TCP/IP)」に設定してください。<br>※TCP/IP の場合 CUR-03 での接続はできません。 |

[プロパティ]の[通信設定]で、ポート No. を 10001 に設定します。

| PLC1 プロパティ 横河電機 FA-M3/FA-M3R(Ethernet UDP/IP) |         |   |  |  |
|-----------------------------------------------|---------|---|--|--|
| デフォルトに戻す                                      |         |   |  |  |
| □ 通信設定                                        |         |   |  |  |
| 接続形式                                          | 1:1     |   |  |  |
| リトライ回数                                        | 3       |   |  |  |
| タイムアウト時間(×10msec)                             | 500     |   |  |  |
| 送信遅延時間(×msec)                                 | 0       |   |  |  |
| スタートタイム(×sec)                                 | 0       |   |  |  |
| モニタ登録                                         | しない     | _ |  |  |
| ポートNo.                                        | 10001   |   |  |  |
| コード                                           | DEC     |   |  |  |
| 文字処理                                          | LSB→MSB |   |  |  |
| 通信異常処理                                        | 停止      |   |  |  |
| □ 細かい設定                                       |         |   |  |  |
| 優先度                                           | 1       |   |  |  |
| システムデバイス(\$s) V7互換                            | しない     |   |  |  |
| □ 接続先設定                                       |         |   |  |  |
| 接続先                                           | 1:      |   |  |  |
| PLCテーブル                                       | 設定      |   |  |  |
| 接続確認デバイス使用                                    | しない     |   |  |  |
|                                               |         |   |  |  |
|                                               |         |   |  |  |
|                                               |         |   |  |  |
|                                               |         |   |  |  |
|                                               |         |   |  |  |

| テクニカルインフォメーション | No. TI-M-1253 | 7⁄11 |
|----------------|---------------|------|
|                |               |      |

③ [接続先設定]の[PLC テーブル]で、PLC の IP アドレスとポート No. 12289 を設定し、[接続先]で設定した PLC テー ブル No. を選択します。

| PLC1 プロパティ 横河電機 FA-M3/ | FA-M3R(Ethernet UD | P/IP) |        |                                                                                                    |             |       |   |
|------------------------|--------------------|-------|--------|----------------------------------------------------------------------------------------------------|-------------|-------|---|
| デフォルトに戻す               |                    |       |        |                                                                                                    |             |       |   |
| □ 通信設定                 |                    |       |        |                                                                                                    |             |       |   |
| 接続形式 1:                | 1                  |       |        | 1                                                                                                    |             |       |   |
| リトライ回数 3               |                    |       |        |                                                                                                    |             |       |   |
| タイムアウト時間(×10msec) 50   | 00                 |       |        |                                                                                                    |             |       |   |
| 送信遅延時間(×msec) 0        |                    |       |        |                                                                                                    |             |       |   |
| スタートタイム(×sec) 0        |                    |       |        |                                                                                                    |             |       |   |
| モニタ登録しし                | ない                 |       |        |                                                                                                    |             |       |   |
| ポートNo. 10              | 0001               |       |        |                                                                                                    |             |       |   |
| ド D                    | EC                 | PLC   | テーブル   | ,                                                                                                    |             |       | × |
| 文字処理 し                 | SB→MSB             |       |        | and the second second s |             |       |   |
| 通信異常処理 傍               | 廴                  | P     | 10テー:  | ブル                                                                                                    |             |       |   |
| □ 細かい設定                |                    |       | Vo. 局  | 名                                                                                                    | IPアドレス      | ポートNo |   |
|                        | 1. I.              |       | DLO    | ٠<br>٠                                                                                                    | 102 100 1 1 | 19900 |   |
| システムテハイス(\$s) V7互換 し   | 72()               | l     | FLU    | ,                                                                                                    | 132.100.1.1 | 12200 |   |
|                        |                    | 3     |        |                                                                                                    |             |       |   |
| 接続た に                  | 192.168.1.1(PLC)   | 4     |        |                                                                                                    |             |       |   |
| PLOTEVN                | UE                 | 5     |        |                                                                                                    |             |       |   |
| 接続確認すれて、使用し            | 766.0              | 6     |        |                                                                                                    |             |       |   |
|                        |                    | /     |        |                                                                                                    |             |       | - |
| PICテーブル                |                    | 9     |        |                                                                                                    |             |       | - |
| PLCのIPアドレス、ポートNoなどを登録し | ます。                | 1     | 0      |                                                                                                    |             |       |   |
|                        |                    | 1     | 1      |                                                                                                    |             |       |   |
| ,                      |                    | 1     | 2      |                                                                                                    |             |       | - |
|                        |                    |       | •      |                                                                                                    |             |       | • |
|                        | PLCのポー             | Η No  | ) (t [ | 122891、または「12291」の                                                                                                    | 固定です。       | 閉じる   |   |
|                        | レナンに抽              |       |        |                                                                                                    |             |       |   |
|                        |                    | 777.9 | ຈກາ    | よ、1夜址 Widerieldsの設定=                                                                                                    | 〒順(2)の      |       |   |
|                        | LHIGHER-L          | EVEL  | LINK   | _SERVICE」の設定と合わせる                                                                                                    | ます。         |       |   |

- ④ 設定後、ハードウェア設定画面を閉じます。
- ⑤ V9 シリーズ本体の IP アドレスを設定します。

[システム設定]→[Ethernet 通信]→[自局 IP アドレス]で V9 シリーズの IP アドレスを設定します。

| IPアドレス設定                                                | <b>×</b>                       |
|---------------------------------------------------------|--------------------------------|
| LAN LAN2 通信ユニット                                         |                                |
| <ul> <li>✓ IP設定を行う</li> <li>□ IPアドレスをネットワーク:</li> </ul> | テーブルから選択する No. 0 🔄             |
| IPアドレス 192 .                                            | 168 . 1 . 100                  |
| <ul> <li>□ デフォルトゲートウェイ</li> <li>□ サブネットマスク</li> </ul>   | 0 . 0 . 0 . 0<br>0 . 0 . 0 . 0 |
| ポートNo.                                                  | 10000                          |
| 送信タイムアウト時間                                              | 15 *sec                        |
| リトライ回数                                                  | 3                              |
| デバイスプロテクト                                               |                                |
| 内部デバイス                                                  | □ メモリカードデバイス                   |
|                                                         | OK キャンセル                       |

以上で V9 シリーズの設定は終了です。画面データを転送します。

| テクニカルインフォメーション | No. TI-M-1253 | 8⁄11 |
|----------------|---------------|------|
| テクニカルインフォメーション | No. 11-M-1253 | 8/11 |

## <u>WideField3の設定</u>

- WideField3 を起動し、プログラムを作成、PC と F3SP66-4S を通信するための設定をします。 P3/11①~②を参照してください。
- ② V9 シリーズとTX ポートを Ethernet 接続する設定をします。
   [CPU プロパティ]を取得します。[CPU プロパティ]を取得済みの場合は、⑤に進みます。
   [オンライン]→[アップロード(CPU→PLC)]→ [CPU プロパティ]をクリックします。
   本体から[CPU プロパティ]をアップロードします。

| WideField3 [V9_TEST2]                                                                                                    | -                                                                          |                |                                      |                  |
|----------------------------------------------------------------------------------------------------|----------------------------------------------------------------------------|----------------|--------------------------------------|------------------|
| ファイル(F) 編集(E) 検索(S) 表示(V) プロジェクト(J)                                                                                            | オンライン(L) デバッグ・保守(D)                                                        | ୬−ル(T) 9イント*9( | (W) ∿10° (H)                         |                  |
|                                                                                                    | 接続(C)<br>切断 <b>(D)</b>                                                     | Alt+C<br>Alt+D |                                      | <u></u>          |
|                                                                                                    | 7*07*54EI9(P)<br>R00EI9(M)                                                 | Alt+P<br>Alt+M |                                      |                  |
| ア 7 05* 7/h [V9_TEST2]  日 ④ 実行7*07*54 V9_TEST2  - ● F3SP66-45  - ● 77-5状態                                                      | I/O構成表示(X)<br>デパイスモニタ(V)<br>登録モニタ(A)<br>ワスッチモニタ                            | }<br>}         |                                      |                  |
| <ul> <li>◆ 7.5 Mo/5</li> <li>◆ 7.5 Mo/7</li> <li>◆ 1-7 D7</li> <li>◆ 共通信号定義</li> <li>◆ 7.0 * 50.0 D5/2/127.4* 14-58</li> </ul> | プロジェクトの設定表示(F)<br>CPUプログラル情報表示(J)<br>共通信号定義(S)<br>定数定義(N)<br>CPUプロペライ表示(Y) | Alt+H<br>Alt+G |                                      |                  |
|                                                                                                    | 運転モード(O)<br>ダウンロード[PC→CPU](L)                                              | )<br>}         |                                      |                  |
|                                                                                                    | דּאָז"ם-וּ*[CPU→PC](U)                                                     | •              | 7°                                   | Alt+Ctrl+P       |
| 1:E3SP66                                                                                                    | ファイルとCPUの照合(Z)                                                             | •              | 7° Dŷ`I\$F+CPU7° DN° 74(C)           |                  |
|                                                                                                    | ROM管理(R)                                                                   | +              | ブ <sup>*</sup> ロック・マクロ(B)<br>信号定美(T) | Alt+Ctrl+B       |
|                                                                                                    | 拡張機能(E)                                                                    | •              | CPU7* D/(* 74(R)                     | Alt+Ctrl+Shift+W |
|                                                                                                    | 高機能モジュールレジスタモニタ(I)                                                         | +              |                                      |                  |
|                                                                                                    | オンライン吹き出しコメント/モニタ                                                          | +              |                                      |                  |

③ [CPU プロパティファイルを名前を付けて保存]ダイアログが表示されます。ファイル名を付け、[保存]をクリ ックします。

| 🍇 CPU7° ዐ/(° ティファイ) | を名前を付けて保存            |                  |     |         |
|---------------------|----------------------|------------------|-----|---------|
| (保存する場所(]):         | 퉬 fam3pjt            | ▼ = • • •        |     |         |
| 名前                  | *                    | 更新日時             | 種類  |         |
| 🐌 English           |                      | 2018/03/14 10:02 | ファ・ |         |
| ]] Japanese         |                      | 2017/12/06 13:21 | ファ・ |         |
| V9_TEST2            |                      | 2018/03/14 11:00 | ファ・ |         |
|                     |                      |                  |     |         |
|                     |                      |                  |     |         |
|                     |                      |                  |     |         |
| 4                   |                      |                  | •   |         |
| ファイル名(N):           | F3SP66-4S.yprp       |                  |     | (異症(S)  |
| ファイルの種類(工):         | GPUプロパティファイル(*.YPRP) | -                |     | hu hu   |
|                     |                      |                  |     | 49.2211 |
|                     |                      |                  |     |         |
|                     |                      |                  |     |         |

④ [WideField3] ダイアログが表示されます。[OK] をクリックします。

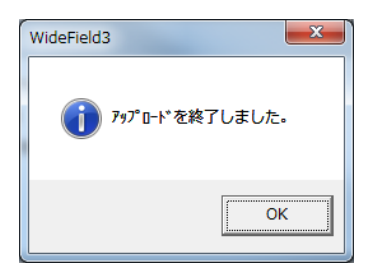

Hakko Electronics Co., Ltd.

| テクニカルインフォメーション | No. TI-M-1253 | 9/11 |
|----------------|---------------|------|
|                |               |      |

⑤ [CPU プロパティ]をダブルクリックすると、CPU プロパティダイアログが表示されます。

| ※WideField3 [V9_TEST2] - [プロジェクトの設定/コンフィギュレーション]                                  |                                                       |       |                           |         |                                                       | - • × |
|-----------------------------------------------------------------------------------|-------------------------------------------------------|-------|---------------------------|---------|-------------------------------------------------------|-------|
| 🦓 ファイル(E) 編集(E) 検索( <u>S</u> ) 表示(V) プロジェクト( <u>1</u> ) オンライン( <u>L</u> ) デバッグ・保気 | テ( <u>D)</u> ツール(工) ワィンドワ( <u>W</u> ) ヘルブ( <u>H</u> ) |       |                           |         |                                                       | _ 8 × |
| ᄚᅝᅝᄚᇦᆋᇴᇦᅿᄬᇔᇥᆃᆥᅖᇥᇾ                                                                 | \$ <b>.</b> = + # <b># @ @ * *</b>                    |       | 👼 👽 🖃 🛢 😫 🕺 8° 8° 1:      | 1 1 2 5 | J 😰                                                   |       |
|                                                                                   | * ) C LOU LOO UP DWN INV ?                            |       |                           |         |                                                       |       |
|                                                                                   |                                                       |       |                           |         |                                                       |       |
|                                                                                   |                                                       |       |                           |         |                                                       |       |
| × 7°ロジェクトの設定                                                                      |                                                       |       | 設定項目                      | 設定値     | 40%                                                   | ^     |
| P / 10/10/10/10/10/10/10/10/10/10/10/10/10/1                                      | _                                                     | 1     | NETWORK                   | 1       | NETWORK設定をロードする/しない<br>0ロートしない、1ロードする                 |       |
| 日本<br>東行710/54<br>中の<br>東行710/54<br>第3SP66-4S                                     |                                                       | 2     | FL-NET                    |         | Reserved                                              |       |
|                                                                                   | KENEW                                                 | 3     | ETHERNET                  | 1       | ETHERNETをロードする/しない<br>0ロートしない、1ロードする                  |       |
| ····································                                              |                                                       | 4     | SOCKET                    | 1       | SOCKETをロードする/しない<br>0日ートしない、1日ードする                    |       |
|                                                                                   |                                                       | 5     | SOCKET_ADDRESS            | 1       | SOCKET ADDRESSをロードする/しない<br>印ートしない、ロードする              |       |
|                                                                                   |                                                       | 6     | HIGHER-LEVEL_LINK_SERVICE | 1       | HIGHER-LEVEL_LINK_SERVICEをロードする/しない<br>0ロートしない、1ロードする |       |
| 1 MAIN (MAIN)                                                                     | ETHERNET                                              | 7     | FTP_CLIENT                | 1       | FTP CLIENTをロートするしない<br>0日ートしない、1日ートする                 |       |
| 白 アロックー覧(灰色は実行)*ログラムへ未登                                                           | SOCKET ADDRESS                                        | 8     | FTP_CLIENT_ADDRESS        | 1       | FTP CLIENT ADDRESSをロードする/しない<br>0日ートしない、1日ードする        |       |
| ····································                                              |                                                       | 9     | FTP_SERVER                | 1       | FTP SERVERをロードする/しない<br>0ロートしない、1ロードする                |       |
| 日本語 デバイス設定                                                                        | FTP_CLIENT                                            | 10    | ROTARY_SWITCH             | 1       | ROTARY SWITCHをロードする/しない<br>0ロートしない、1ロードする             |       |
| 停電保持設定                                                                            | FTP_SERVER                                            | 11    | NET_FILTER                | 1       | NET_FILTERをロードするしない<br>0ロートしない、1ロードする                 |       |
|                                                                                   | ROTARY_SWITCH                                         |       |                           |         |                                                       |       |
|                                                                                   | ×                                                     |       |                           |         |                                                       |       |
|                                                                                   | 参照 上書き保存 名                                            | 前を    | 付けて保存                     |         |                                                       |       |
| CPU開共有メ刊設定                                                                        |                                                       |       | start Leastern Leas       |         |                                                       |       |
| RDY RUN ALM ERR                                                                   | ステッフ"   注単記   ms   L                                  | . E Y | X 停止   ROM読者   SCB ms     |         |                                                       |       |
| UV7 1                                                                             |                                                       |       |                           |         |                                                       |       |

⑥ [NETWORK] フォルダをクリックします。[NETWORK\_SELECT] を "1" に設定します。

| LOAD          | 設定項目<br>1 NETWORK_SELECT | 設定値<br>1 前面コネクタのネットワークオ<br>1=Ethernet | <u>ーレント</u><br>運家リ |
|---------------|--------------------------|---------------------------------------|--------------------|
| RENEW         | -                        |                                       |                    |
|               |                          |                                       |                    |
|               |                          |                                       |                    |
| SOCKET        |                          |                                       |                    |
|               |                          |                                       |                    |
| TP_SERVER     |                          |                                       |                    |
| 参照  上書き保存  名詞 | 前を付けて保存                  |                                       |                    |

⑦ [ETHERNET] フォルダをクリックします。F3SP66-4Sの IP アドレス、サブネットマスクを設定します。

|                      |     | 設定項目                   | 設定値           | 과가                                              |
|----------------------|-----|------------------------|---------------|-------------------------------------------------|
|                      | 1   | ETHER_MY_IPADDRESS     | 192.168.1.1   | 自IPアトルスの指定<br>0.0.0.0 - 255.255.255.255         |
| BENEW                | 2   | ETHER_SUBNET_MASK      | 255.255.255.0 | サフネットマスクのフトレス<br>0.0.0.0 - 255.255.255.255      |
|                      | 3   | ETHER_DEFAULT_GATEWAY  | 192.168.0.1   | デフォルトケートウェイのフト・レス<br>0.0.0.0 - 255.255.255.255  |
|                      | 4   | ETHER_PRIMARY_DNS      | 192.168.0.1   | 7°ライマリDNSサーハでのアトシス<br>0.0.0.0 - 255.255.255.255 |
|                      | 5   | ETHER_SECONDARY_DNS    | 192.168.0.1   | セカンタリDNSサーハでのアドレス<br>0.0.0.0 - 255.255.255.255  |
|                      | 6   | ETHER_MY_HOST_NAME     | FAM3          | 自标对名<br>ASCII 64文字以内                            |
|                      | 7   | ETHER_DOMAIN_NAME      |               | ネットワークドツイン名<br>ASCII 64文字以内                     |
| SOCKET_ADDRESS       | 8   | ETHER_PRI_DOMAIN_SUFIX |               | 7°ライマリトジインサフィックス<br>ASCII 64文字以内                |
| HIGHER-LEVEL_LINK_SE | 9   | ETHER_SCN_DOMAIN_SUFIX |               | セカンタリトジインサフィックス<br>ASCII 64文字以内                 |
| FTP_CLIENT           |     |                        |               |                                                 |
| FTP CLIENT ADDRESS   |     |                        |               |                                                 |
| FTP_SERVER           |     |                        |               |                                                 |
| ROTARY_SWITCH        |     |                        |               |                                                 |
|                      |     |                        |               |                                                 |
| 参照 上書き保存 名           | 前を作 | オリナて保存                 |               |                                                 |

Hakko Electronics Co., Ltd.

| テクニカルインフォメーション | No. TI-M-1253 | 10/11 |
|----------------|---------------|-------|
| テクーカルインフォメーション | NO. 11-M-1253 | 10/11 |

⑧ [HIGHER-LEVEL\_LINK\_SERVICE] フォルダをクリックします。
 以下のように設定します。(UDP/IP、バイナリ形式)

|                    |    | 設定項目                 | 設定値    | אלאב                                                            |        |             |
|--------------------|----|----------------------|--------|-----------------------------------------------------------------|--------|-------------|
|                    | 1  | HLLINK_PROTOCOL_A    | 1      | 上位リンクサービス/ホペートA フロトコル<br>0=TCP/IP, 1=UDP/IP, 2=Modbus/TCP Slave |        | ポート番号 12289 |
| BENEW              | 2  | HLLINK_DATA_FORMAT_A | 1      | ホペートA コマントデータ形式<br>0=ASCI形式、1=ハイナリ形式                            |        |             |
|                    | 3  | HELINK_PROTOCOL_B    | 1      | 上129ンクサービスハルニトB ノロトコル<br>0=TCP/IP, 1=UDP/IP, 2=Modbus/TCP Slave |        |             |
|                    | 4  | HLLINK_DATA_FORMAT_B | 1      | ポートB コマントデータ形式<br>0=ASCI形式、1=ハイナリ形式                             |        | ボート番号 12291 |
|                    | 5  | HELINK_PROTECT       | U      | 書込み7日77年<br>D=書込み許可、1=書込み不許可                                    |        |             |
|                    |    |                      |        | ,                                                               |        |             |
| ETHERNET           |    |                      |        |                                                                 |        |             |
|                    |    |                      | 1.20   | D設定はポート番号 12289 の設5                                             | ŧ      |             |
|                    |    |                      |        |                                                                 |        |             |
| ETP CLIENT         |    |                      |        |                                                                 |        | ルウレアノギナい    |
| FTP_CLIENT_ADDRESS |    |                      | 106/16 | を一ていて、30「設定値」を                                                  | 「し」」こむ | 反正してくたさい。   |
| FTP_SERVER         |    |                      |        |                                                                 |        |             |
| ROTARY_SWITCH      |    |                      |        |                                                                 |        |             |
|                    |    |                      |        |                                                                 |        |             |
| 参照 上書き保存 名         | 前を | 付けて保存                |        |                                                                 |        |             |

⑨ [ファイル]→ [上書き保存]をクリックし、保存します。

[オンライン]→ [ダウンロード]→ [プロジェクト+CPU プロパティ]をクリックします。 [ダウンロードする CPU プロパティファイルの選択]ダイアログが表示されるので、ファイルを選択し、 [開く]をクリックします。転送が開始されます。

| 🍇 ダウンロードするCPU | プロパティファイルの選択          |                  |      | ×              |
|---------------|-----------------------|------------------|------|----------------|
| ファイルの場所(1):   | V9_TEST2              | ▼ ⇔ 🗈 💣 💷 ▼      |      |                |
| 名前            | *                     | 更新日時             | 種類   |                |
| DWNLOAD       |                       | 2018/03/14 11:11 | ファ・  |                |
| F3SP66-4S.    | YPRP                  | 2018/03/14 11:16 | Wide |                |
|               |                       |                  |      |                |
|               |                       |                  |      |                |
|               |                       |                  |      |                |
|               |                       |                  |      |                |
| ファイルタ(N)      | E3SP66-4S YPRP        |                  | ,    |                |
|               |                       |                  |      | 開(( <u>0</u> ) |
| ノアイノレの理実見した   | CPUブロノベティファイル(*.YPRP) | <b>_</b>         |      | キャンセル          |
|               |                       |                  |      |                |
|               |                       |                  |      |                |

F3SP66-4S側の設定は以上です。電源を再投入します。

| テクニカルインフォメーション No | o. TI-M-1253 | 11/11 |
|-------------------|--------------|-------|
|-------------------|--------------|-------|

### 4. 接続

■SIO ポートと接続する場合(RS-232C)

<V9 シリーズの CN1 ポートと接続する場合> 横河電機製 KM21-2T + 市販のジェンダーチェンジャー (Dsub9 ピン Female→Male 変換) 推奨するジェンダーチェンジャー : BLACK BOX 製 FA440-R2、MISUMI 製 DGC-9PP

< V9 シリーズの MJ ポートと接続する場合>

横河電機製 KM21-2T + 下記結線

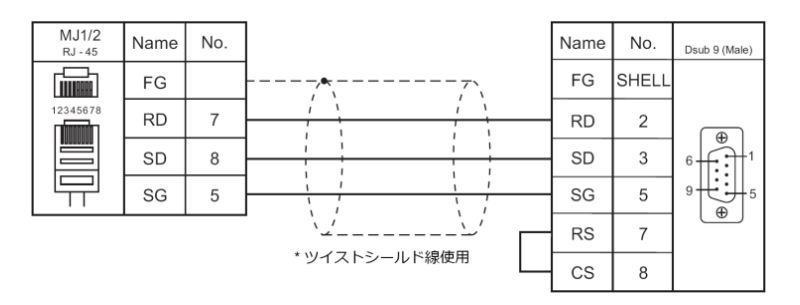

■TX ポートと接続する場合

市販の LAN ケーブルをご使用ください。

V9 は Auto-MDIX 対応なので、HUB の有無に関わらず、クロスケーブル・ストレートケーブルの いずれも使用することができます。

【お問い合わせ】 発紘電機株式会社 技術相談窓口 フリーコール: 0120-128-220 FAX: 076-274-5208